Podręcznik aplikacji ZWBlocks 2020

## **ZWBlocks 2020**

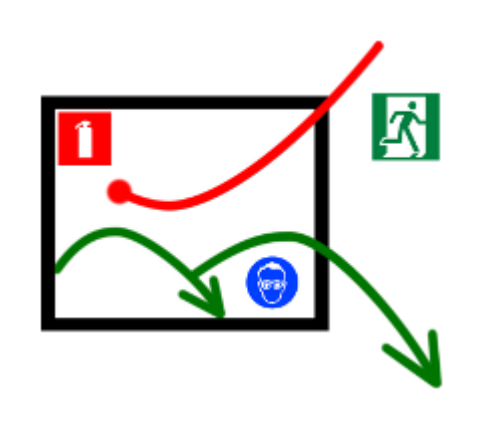

Krzysztof Ruszyński Izabela Cholewa

# **ZWBlocks 2020**

#### Wersja 2020.1.00 (07-11-2019)

Wszelkie prawa zastrzeżone. Nieautoryzowane rozpowszechnianie całości lub fragmentu niniejszej publikacji w jakiejkolwiek postaci jest zabronione. Wykonywanie kopii metodą kserograficzną, fotograficzną, a także kopiowanie książki na nośniku filmowym, magnetycznym lub innym powoduje naruszenie praw autorskich niniejszej publikacji.

Wszystkie znaki występujące w tekście są zastrzeżonymi znakami firmowymi bądź towarowymi ich właścicieli. Firma Usługi Informatyczne "SZANSA" - Gabriela Ciszyńska-Matuszek dołożyła wszelkich starań, by zawarte w tej książce informacje były kompletne i rzetelne.

Nie bierze jednak żadnej odpowiedzialności ani za ich wykorzystanie, ani za związane z tym ewentualne naruszenie praw patentowych lub autorskich.

Firma Usługi Informatyczne "SZANSA" - Gabriela Ciszyńska-Matuszek

nie ponosi również żadnej odpowiedzialności za ewentualne szkody wynikłe z wykorzystania informacji zawartych w książce.

Usługi Informatyczne "SZANSA" - Gabriela Ciszyńska-Matuszek

ul. Świerkowa 25 43-305 Bielsko-Biała NIP 937-212-97-52 <u>www.zwcad.pl</u> tel. +48 33 307 01 95

Copyright © Usługi Informatyczne "SZANSA" - Gabriela Ciszyńska-Matuszek

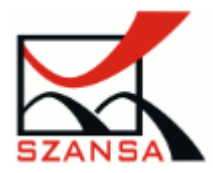

### Spis treści

| 1 |                                    | Opi  | s pro | ogramu                                 | 4  |  |
|---|------------------------------------|------|-------|----------------------------------------|----|--|
| 2 |                                    | Wy   | mag   | ania                                   | 4  |  |
| 3 |                                    | Usł  | uga v | wsparcia technicznego                  | 4  |  |
| 4 |                                    | Inst | alac  | .ja                                    | 4  |  |
| 5 | Aktywacja i przenoszenie licencji5 |      |       |                                        |    |  |
|   | 5.1                                | L    | Akt   | ywacja Online                          | 6  |  |
|   | 5.2                                | 2    | Akt   | ywacja Offline                         | 7  |  |
|   | 5.3                                | 3    | Prze  | enoszenie / zwrot licencji             | 7  |  |
|   |                                    | 5.3  | .1    | Zwrot online                           | 8  |  |
|   |                                    | 5.3  | .2    | Zwrot offline                          | 8  |  |
| 6 |                                    | Opi  | s dzi | iałania                                | 9  |  |
|   | 6.1                                | L    | Zna   | iki BHP, PPOŻ 櫩                        | 9  |  |
|   | 6.2                                | 2    | Rys   | owanie dróg ewakuacyjnych 🦾1           | 12 |  |
|   | 6.3                                | 3    | Ozn   | naczenie "Jesteś tutaj" 🦊 1            | ٤4 |  |
| 7 |                                    | Spr  | awd   | ź dostępność aktualizacji ZWBlocks 📩 1 | ۱5 |  |
| 8 |                                    | Ręc  | zne   | wczytanie Menu1                        | ٤5 |  |
| 9 | Ręczne wczytanie aplikacji16       |      |       |                                        |    |  |

#### 1 Opis programu

Nakładka jest narzędziem ułatwiającym rysowanie planów ewakuacyjnych budynków, posiada moduł umożliwiający wstawianie symboli BHP i PPOŻ oraz rysowanie elementów dróg ewakuacyjnych.

#### 2 Wymagania

Aplikacja jest nakładką na ZWCAD 2020.

Wymagania systemowe nie są większe niż wymagania dla programu ZWCAD.

#### 3 Usługa wsparcia technicznego

Wsparcie techniczne dostępne w godzinach od 8 do 16 od poniedziałku do piątku w dni robocze. Serdecznie zapraszamy do kontaktu z nami mailowo bądź telefonicznie.

Adres e-mail: <a href="mailto:pomoc@zwcad.pl">pomoc@zwcad.pl</a>

Kontakt telefoniczny: 33 474 04 03

#### 4 Instalacja

W systemach Windows Vista i Windows 7, Windows 8, Windows 10 instalacja musi być przeprowadzona na koncie użytkownika z prawami administratora.

Program instaluje się standardowo przez uruchomienie pliku .exe.

Domyślna ścieżka instalacji to C:\Szansa\ZWBlocks\2020. Ścieżkę można zmienić, ale nie jest to zalecane. W systemach operacyjnych takich jak Windows Vista, Windows 7, Windows 8, Windows 10 nie jest zalecana instalacja w katalogu Program Files ze względu na wbudowaną w tych systemach operacyjnych funkcję kontroli konta użytkownika.

Po poprawnej instalacji i uruchomieniu ZWCAD nakładka ZWBlocks powinna wczytać się automatycznie. Na ekranie pojawi się menu i pasek narzędzi pokazany poniżej.

Na pewnym etapie instalacji musimy wybrać z jaką wersją ZWCAD-a nakładka ZWBlocks będzie współpracowała, w tym przypadku nakładka współpracuje tylko z programem

ZWCAD 2020.

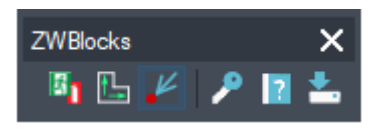

Gdyby z jakiś względów *menu* nie wczytało się automatycznie, proszę zobacz do punktu: Ręczne wczytanie menu.

Funkcje programu oprócz paska są również dostępne po wybraniu potrzebnej ikonki ze wstążki z górnego menu (przy interfejsie wstążkowym):

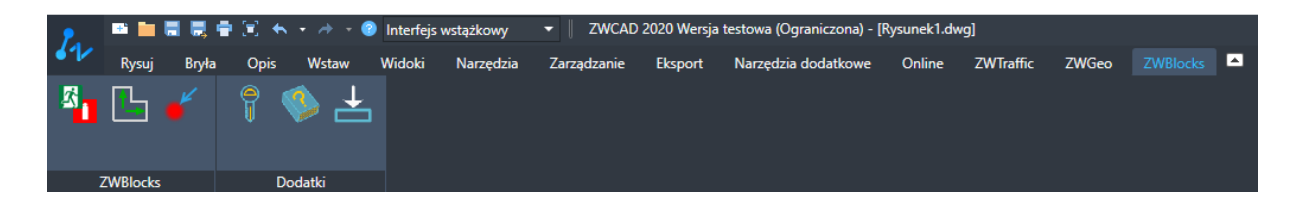

#### 5 Aktywacja i przenoszenie licencji

<u>AKTYWACJA NAKŁADKI ZWBLOCKS MUSI BYĆ PRZEPROWADZONA NA KONCIE Z PRAWAMI</u> <u>ADMINISTRATORA.</u>

Przez 30 dni program będzie działał w pełni funkcjonalnie bez potrzeby aktywacji.

Po upływie tego okresu, należy zakupić licencję na używanie programu. W czasie realizacji zamówienia do Klienta zostanie wysłany Kod Aktywacyjny.

Proszę wejść do katalogu, gdzie zainstalowana jest nakładka, domyślnie jest to C:\Szansa\ZWBlocks\2020. Tam należy znaleźć plik Aktywator\_2020.exe i uruchomić go. W systemach operacyjnych Windows Vista, Windows 7, Windows 8, Windows 10 należy ikonkę programu kliknąć prawym przyciskiem myszy i z menu, które się rozwinie proszę wybrać pozycję Uruchom jako Administrator.

| Aplikad       | ja Moduł                    | Wersja | Typ licencji      | Stan licencji           | Licencja wygasa | Kod                                                                                                    |
|---------------|-----------------------------|--------|-------------------|-------------------------|-----------------|----------------------------------------------------------------------------------------------------|
| a starting of | ing Manada                  |        | See.              | - Hereney               | -               |                                                                                                    |
| 100.00        | S Topics                    | 10.0   | Sec. 1            | Topata                  | 10.00 APR       | 100 C 100 C |
| 100 Test      | A North                     | 100    | Sec.              | Sec. 1                  |                 |                                                                                                    |
| And in a      | de financi                  | 10.0   | 1000              | <b>Hereiter</b>         | -               |                                                                                                    |
| 100.000       | a iyaa                      | 100    | The second second | Sec. 1                  |                 |                                                                                                    |
| 200 Bart      | in later                    |        |                   | <b>Charles</b>          |                 |                                                                                                    |
| 100.000       | 1997 - 1997                 | 10.0   | The second        | The starts              |                 |                                                                                                    |
| Sec.          | in North                    | 100    | Sec. 1            | No. of Concession, Name |                 |                                                                                                    |
| 1000          | <ul> <li>Basic</li> </ul>   | 10.0   | 1000              | <b>Hereiter</b>         | -               |                                                                                                    |
| ZWBloc        | <b>ks</b> Wszystkie         | 2020   | Testowa           | Aktywna                 | 19-07-2019      | and the second second                                                                                                    |
| 200           | e Roch                      |        | Testana           | Alterna                 | 100.000         | Country of the O                                                                                                    |
| 1000          | <ul> <li>Mapping</li> </ul> | 100    | The local sectors | The state of the        |                 |                                                                                                    |
| Γ             | I                           | I I    |                   | T. T.                   |                 | >                                                                                                    |

Następnie należy kliknąć "Aktywuj". Pojawi się okno aktywacji.

| Aktywacja       |     | $\times$ |
|-----------------|-----|----------|
| Online Offline  |     |          |
| Kod aktywacyjny |     |          |
| Aktywuj         |     |          |
|                 |     |          |
|                 |     |          |
|                 | Zam | knij     |

W polu Kod aktywacyjny należy wpisać dane przesłane w czasie realizacji zamówienia, po czym należy kliknąć przycisk Aktywuj. Pojawi się okno z możliwością aktywacji online oraz offline.

#### 5.1 Aktywacja Online

**Uwaga:** Aktywacja online wymaga krótkotrwałego podłączenia do sieci. W przypadku braku podłączenia do internetu należy wykonać aktywację Offline.

W polu "**Kod aktywacyjny"** należy wpisać dane przesłane w czasie realizacji zamówienia, po czym należy kliknąć przycisk "**Aktywuj**".

Pojawi się okno informujące o pomyślnej aktywacji aplikacji.

Po uruchomieniu programu ZWCAD polecenia powinny być wczytane automatycznie i dostępne do pracy.

#### 5.2 Aktywacja Offline

| Aktywacja |                     | _ |      | $\times$ |
|-----------|---------------------|---|------|----------|
| Online    | Offline             |   |      |          |
|           | Kod aktywacyjny     |   |      |          |
| 1:        | Utwórz plik żądania |   |      |          |
| 2:<br>3:  | Aktywuj             |   |      |          |
|           |                     |   | Zamk | nij      |

Przechodząc do zakładki "Offline" pojawią się dodatkowe operacje do wykonania.

W polu "Kod aktywacyjny" należy wpisać dane przesłane w czasie realizacji zamówienia.

W następnej kolejności należy kliknąć opcję "**Utwórz plik żądania**", gdzie zostanie utworzony dodatkowy plik, który należy zapisać np. na pulpicie komputera.

Plik, który został utworzony należy wysłać w formie załącznika pod adres pomoc@zwcad.pl i w mailu zwrotnym zostanie wysłany plik odpowiedzi, który należy wczytać do aktywatora.

Otrzymany plik w formie załącznika w mailu należy zapisać np. na pulpit komputera i w aktywatorze wskazać jego lokalizację wykorzystując ikonkę .

Po wczytaniu pliku odpowiedzi należy kliknąć opcję "Aktywuj".

Po zakończeniu operacji pojawi się komunikat o pomyślnym przeprowadzeniu aktywacji.

Po uruchomieniu ZWCAD polecenia powinny być wczytane automatycznie i dostępne do pracy.

#### 5.3 Przenoszenie / zwrot licencji

Licencja aplikacji UISZANSA w formie zabezpieczenia kodem programowym ma możliwość przeniesienia licencji na inne stanowisko robocze.

W celu przeniesienia licencji należy najpierw dokonać zwrotu aktywnej licencji i w następnej kolejności aktywować na drugim stanowisku tym samym kodem licencji według instrukcji w punkcie **Błąd! Nie można odnaleźć źródła odwołania. Błąd! Nie można odnaleźć źródła odwołania.** Zwrot licencji dostępny jest w oknie Aktywatora aplikacji UISZANSA. Po kliknięciu opcji "**Zwrot**" pojawi się okno dodatkowe, gdzie w analogiczny sposób do aktywacji można wykonać zwrot online lub zwrot offline.

| Zwróć licencję  | _ |     | $\times$ |
|-----------------|---|-----|----------|
| Online Offline  |   |     |          |
| Kod aktywacyjny |   |     |          |
| Zwrot           |   |     |          |
|                 |   |     |          |
|                 |   |     |          |
|                 |   | Zam | knij     |

#### 5.3.1 Zwrot online

**Uwaga:** Zwrot online wymaga krótkotrwałego podłączenia do sieci. W przypadku braku podłączenia do internetu należy wykonać zwrot Offline (5.3.2 Zwrot offline).

W celu wykonania zwrotu licencji na serwer, należy wprowadzić kod aktywnej licencji aplikacji i następnie kliknąć opcję **"Zwrot"**.

Po pomyślnym zakończeniu operacji licencja jest wolna i można ją aktywować na drugim stanowisku.

#### 5.3.2 Zwrot offline

Przechodząc do zakładki "**Offline**" pojawią się dodatkowe operacje do wykonania.

| Zwróć lice     | ncję                | _ |       | $\times$ |  |  |  |
|----------------|---------------------|---|-------|----------|--|--|--|
| Online Offline |                     |   |       |          |  |  |  |
|                | Kod aktywacyjny     |   |       |          |  |  |  |
|                |                     |   |       |          |  |  |  |
| 1:             | Utwórz plik żądania |   |       |          |  |  |  |
| 2:             |                     |   |       |          |  |  |  |
| 3:             | Zwrot               |   |       |          |  |  |  |
|                |                     |   | Zamki | nij      |  |  |  |

W polu "Kod aktywacyjny" należy wpisać dane przesłane w czasie realizacji zamówienia.

W następnej kolejności należy kliknąć opcję "**Utwórz plik żądania**", gdzie zostanie utworzony dodatkowy plik, który należy zapisać np. na pulpicie komputera.

Plik, który został utworzony należy wysłać w formie załącznika pod adres pomoc@zwcad.pl i w mailu zwrotnym zostanie wysłany plik odpowiedzi.

Otrzymany plik w formie załącznika w mailu należy zapisać np. na pulpit komputera i w oknie zwrotu licencji wskazać jego lokalizację wykorzystując ikonkę w celu wczytania .

Po wczytaniu pliku odpowiedzi należy kliknąć opcję "Zwrot".

Po zakończeniu operacji pojawi się komunikat o pomyślnym przeprowadzeniu zwrotu.

Po uruchomieniu programu ZWCAD polecenia powinny być wczytane automatycznie i dostępne do pracy.

#### 6 Opis działania

Nakładka ZWBlocks zawiera bazę znaków: BHP (zakazu, nakazu, ostrzegawczych), ewakuacyjnych i przeciwpożarowych.

#### 6.1 Znaki BHP, PPOŻ 🌆

Polecenie: ZWBlocks

Dzięki tej funkcji możliwe jest wstawianie symboli BHP , Ewakuacyjnych oraz PPoż . Po uruchomieniu funkcji wyświetli się okno, w którym Użytkownik będzie mógł wybrać symbol do wstawienia[1]. Wystarczy wybrać symbol i kliknąć przycisk Wstaw[2].

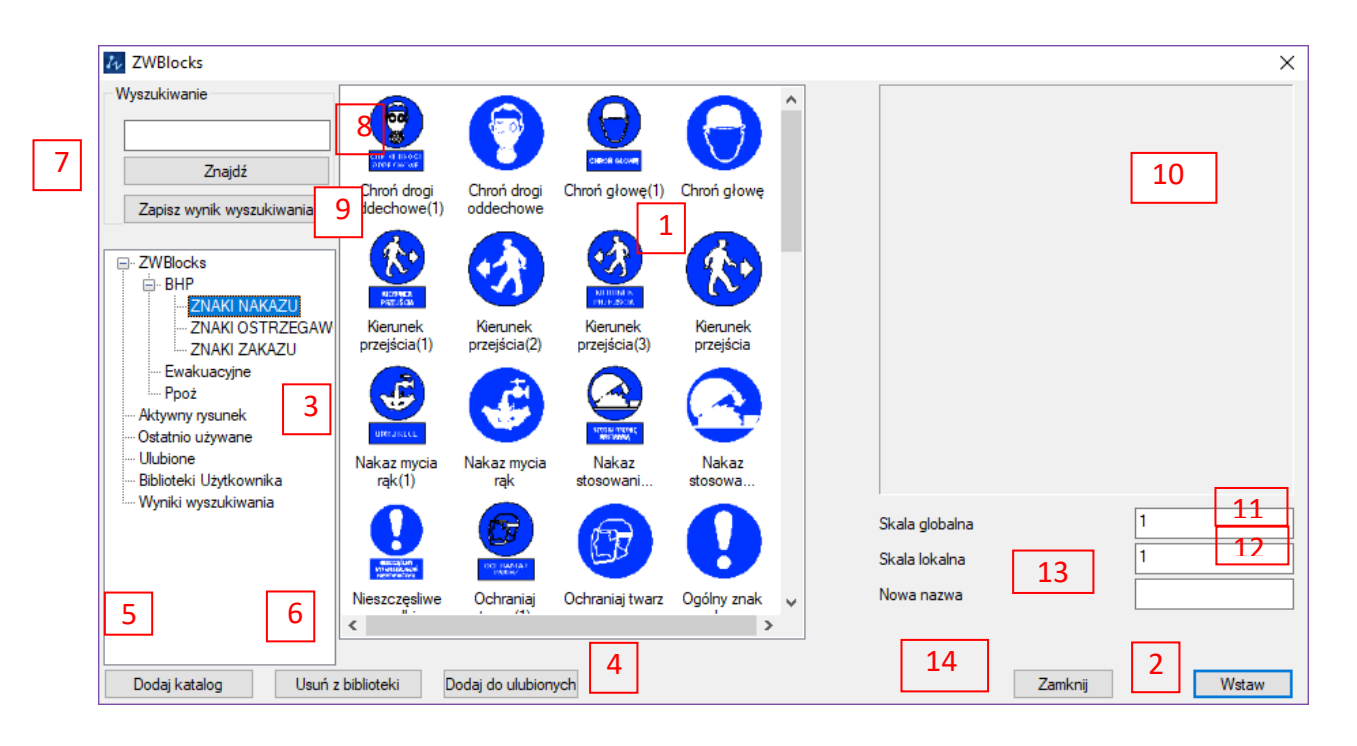

#### Elementy okna:

- 1. Lista bloków / rysunków w Aktualnym projekcie lub katalogu.
- 2. Przycisk "Wstaw" spowoduje wstawienie wybranego symbolu do projektu.
- 3. Główna lista symboli, zwiera symbole pogrupowane w kategoriach:
  - Biblioteka BHP symbole instalują się razem z nakładką
  - Aktywny rysunek symbole użyte w projekcie
  - Ostatnio używane lista 10 symboli, które były użyte ostatnio, niezależnie w jakim rysunku/projekcie
  - Ulubione symbole, można zapisać w tej liście klikając przycisk "Dodaj do ulubionych" [4]
  - Biblioteki Użytkownika lista katalogów na dysku, które Użytkownik może zaimportować do nakładki przez wskazanie po wciśnięciu przycisku "Dodaj katalog" [5]
  - Wyniki wyszukiwania W pozycji [6] można wyszukać symbole, których nazwa pasuje do podanego wzorca. W tej liście możliwe jest zapisanie wyników takiego wyszukania
- Przycisk "Dodaj do ulubionych" po jego użyciu do głównej listy [3] w pozycji ulubione zostanie dodany symbol aktualnie wybrany z listy [1]

- Przycisk "Dodaj katalog" po jego użyciu do głównej listy [3] w pozycji Biblioteki
   Użytkownika zostanie dodany symbol aktualnie wybrany z listy [1]
- Przycisk "Usuń z biblioteki" pozwala usunąć elementy dodane przez zaimportowanie katalogu Użytkownika, dodanie do ulubionych, ostatnio użyte, zapisane rezultaty wyszukiwania.
- Przycisk "Znajdź" po jego użyciu w liście [1] zostanie wyświetlona lista wyników wyszukiwania symboli z całej biblioteki, których nazwa pasuje do wzorca wpisanego w polu [7].
- Pole do wpisania wzorca nazwy do wyszukania. Wystarczy wpisać część nazwy by określić jakie elementy mają być wyszukane.
- Przycisk "Zapisz wyniki wyszukiwania". Po jego użyciu elementy wyszukane przy użyciu poprzednich opcji zostaną zapisane w liście [1]. Pod nazwą zgodną z wpisanym wzorcem.
- 10. Podgląd wybranego symbolu, po wybraniu pozycji z listy [1] w oknie tym wyświetlony zostanie pogląd symbolu. Nie wszystkie bloki mają zdefiniowane podglądy, W przypadku bloków, które tego podglądy nie posiadają, nie będzie on wyświetlony.
- 11. Skala globalna. Symbole w każdym projekcie mogą być wstawiane w innej skali.
   W tym polu należy wpisać skalę, która będzie zapamiętana w czasie działania programu.
- 12. Skala lokalna każdy z symboli może być wstawiany w innej skali. Wartość przypisana w tym polu będzie zapamiętana dla wybranego symbolu w aktualnym projekcie.
- Nowa nazwa pole to pozwala na utworzenie nowego symbolu identycznego z wybranym, któremu nadana zostanie nazwa wpisana w tym polu.
- 14. Przycisk Zamknij zamyka okno biblioteki.

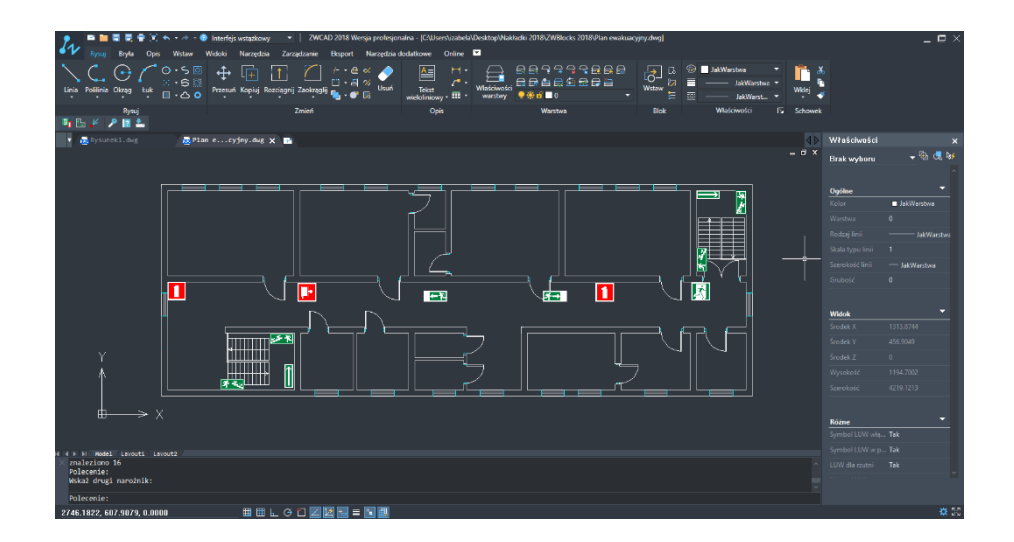

#### 6.2 Rysowanie dróg ewakuacyjnych 🦢

#### Polecenie: ZWBLOCKSDrogaEwakuacyjna

Funkcja pozwala na rysowanie strzałek kierunku ewakuacji na planie ewakuacyjnym. Po uruchomieniu funkcji Użytkownik zostanie poproszony o wskazanie punktów określających kierunek ewakuacji. Standardowa strzałka jest koloru zielonego i szerokości 10 jednostek rysunku. W pasku właściwości jest możliwość zmiany domyślnych parametrów.

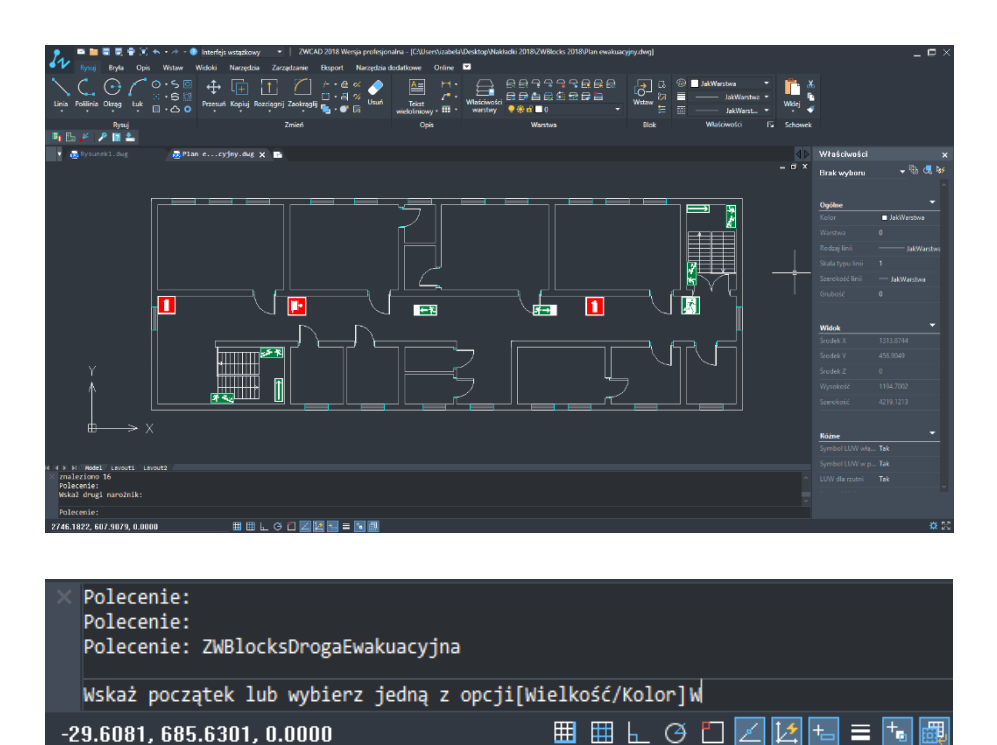

Aby zmienić szerokość strzałki ewakuacyjnej na rysunku:

> Po aktywacji polecenia wpisz skrót "W" i zatwierdź Enter-em.

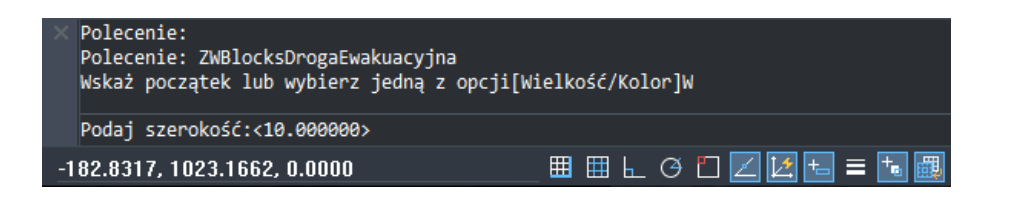

W pasku poleceń domyślnie pojawi się szerokość linii o wartości 10.00 jednostek rysunku. Proszę wpisać wartość szerokości i zatwierdzić Enter-em.

Aby zmienić Kolor wstawianych strzałek ewakuacyjnych:

Po aktywacji polecenia wpisz skrót "K" i zatwierdź Enter-em.

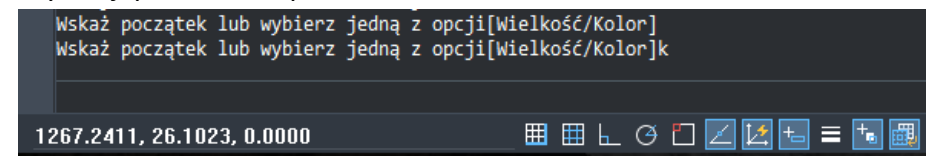

> Pokaże się okno, w którym można wybrać inny kolor strzałek na rysunku.

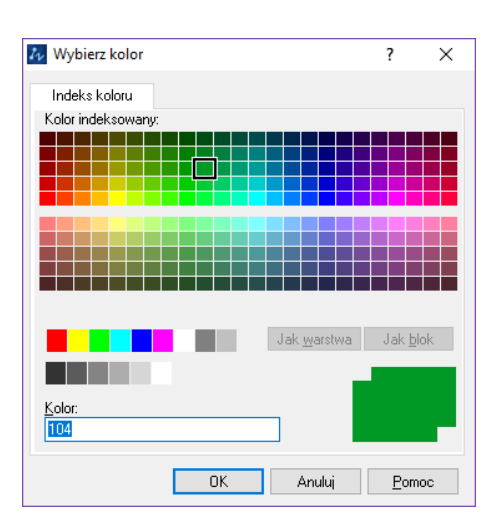

- Wybierz kolor i kliknij OK.
- Następnie wprowadź kolejne punkty rysowania drogi ewakuacyjnej.

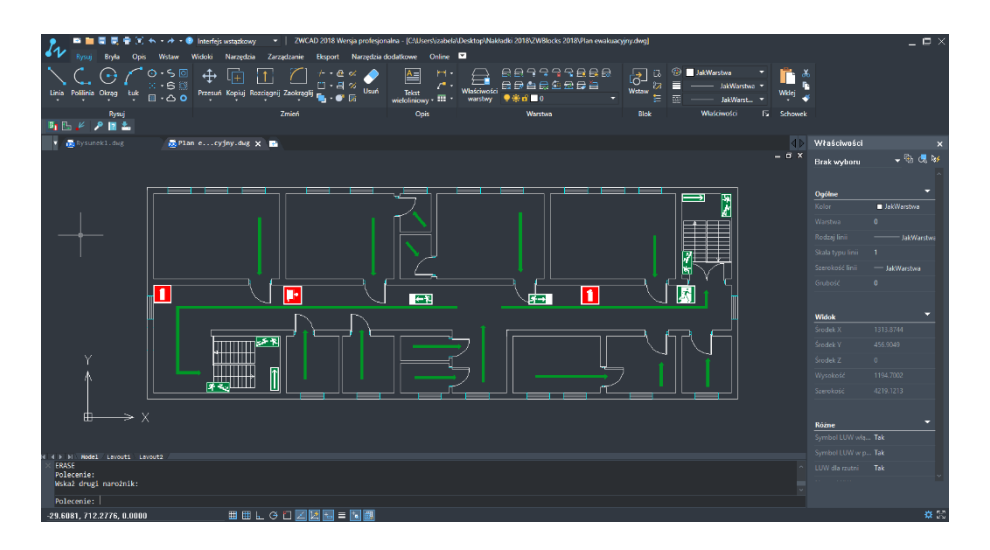

#### 6.3 Oznaczenie "Jesteś tutaj" 🦊

#### Polecenie: ZWBLOCKSJestesTu

Funkcja służy do wstawiania w rysunku oznaczenia położenia oglądającego plan budynku. Symbol to czerwona kropka i linia, której położenie określa Użytkownik. Na jej końcu pojawia się napis "Jesteś tutaj"

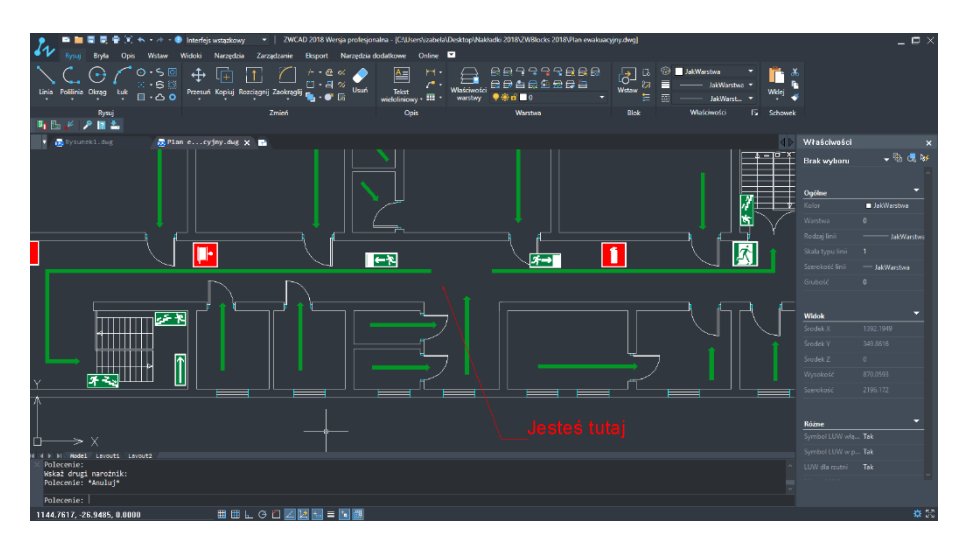

W pasku właściwości użytkownik może zmienić właściwości domyślne: Wielkość i Kolor.

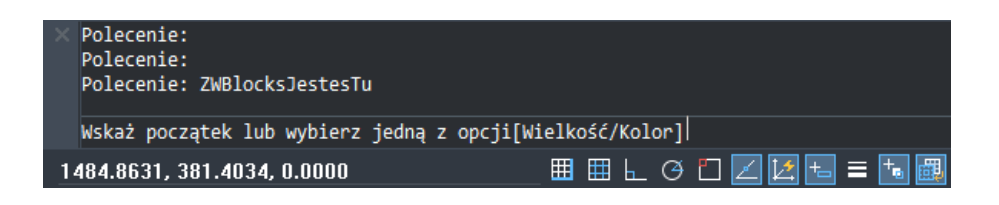

Wprowadzenie zmian należy wykonać analogicznie jak w punkcie powyżej.

#### 7 Sprawdź dostępność aktualizacji ZWBlocks 📩

Użytkownik ma możliwość sprawdzenia czy posiada najnowszą wersję nakładki, jaka jest w ramach posiadanej licencji.

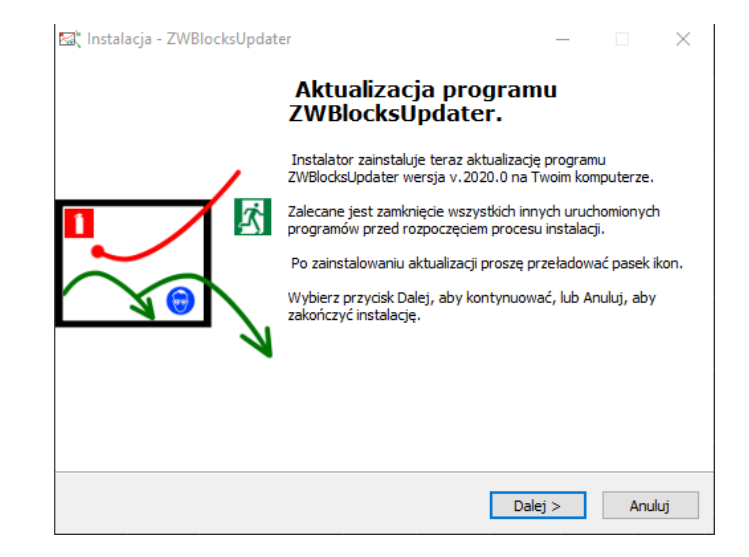

Po kliknięciu "Dalej" program pobierze i zainstaluje nowszą wersję nakładki, jeśli taka się pojawiła.

#### 8 Ręczne wczytanie Menu

Gdyby *menu* nie zostało wczytane automatycznie, to można je wczytać poniższym sposobem.

W linii poleceń wpisujemy \_menuload. W odpowiedzi wyświetli się okno dialogowe.

| Wczytaj konfigurację: |   |                      |   |
|-----------------------|---|----------------------|---|
| ZWLAU                 | 4 | <u>R</u> ozładuj     |   |
|                       | _ |                      |   |
|                       |   |                      |   |
|                       |   | Wezutai              | 3 |
| <u>N</u> azwa pliku:  |   | <br><u></u>          | _ |
|                       |   | Prz <u>eg</u> lądaj. | 1 |
|                       |   |                      |   |

Wciskamy przycisk [Przeglądaj] [1]. W nowym oknie wskazujemy plik "ZWBlocks.cuix". Przy nie zmienianej domyślnej ścieżce w czasie instalacji, plik powinien znajdować się w katalogu "C:\Szansa\ZWBlocks\2020\Menu\".

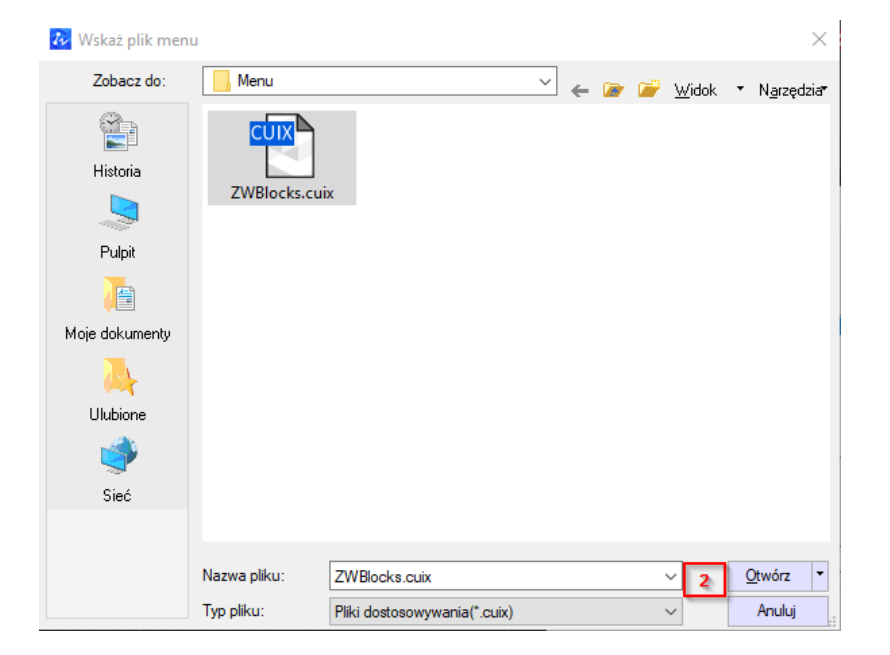

Położenie może różnić się w zależności od miejsca zainstalowania programu.

- 1. Wybieramy plik i naciskamy przycisk [Otwórz][2].
- 2. Wczytujemy plik przez wciśnięcie przycisku [Wczytaj][3].
- 3. W liście [4] pojawi się nowy wpis potwierdzający prawidłowe wczytanie pliku
- Naciskamy przycisk "Zamknij"[5], w głównym oknie ZWCAD pojawi się nowe menu, zawierające następujące ikonki:

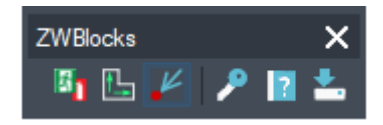

#### 9 Ręczne wczytanie aplikacji

Po zainstalowaniu nakładki, powinna ona być wczytywana przy każdym uruchomieniu programu ZWCAD 2020. Funkcje powinny być dostępne oraz widoczne powinien być dostępny pasek z ikonkami. Jeśli z po uruchomieniu ZWCADa nakładka nie wczyta się automatycznie, należy wykonać następujące kroki:

• W ZWCAD uruchomić polecenie WCZYTAJAPL

| Wczytanie aplikacji |                 | ×                                |
|---------------------|-----------------|----------------------------------|
| Pliki aplikacji:    | Zapi <u>s</u> z |                                  |
|                     |                 | Dod <u>aj</u> plik               |
|                     |                 | <u>U</u> suń plik                |
|                     |                 | ₩czytaj                          |
|                     |                 | <u>R</u> ozładuj                 |
|                     |                 | <u>D</u> odaj do listy startowej |
|                     |                 | Lista startowa                   |
|                     |                 | <u>0</u> K                       |
| Pomoc               |                 |                                  |

- W wyżej przedstawionym wciskamy przycisk **Dodaj plik**
- W przedstawionym poniżej oknie, zmienić należy pliki typu "zel".
- Wskazujemy plik ZWBlocks.zelx znajdujący się w folderze Szansa\ZWBlocks\2020

i klikamy przycisk Otwórz.

| 🐼 Otwieranie                       |                               |                        |               |                            | ×       |
|------------------------------------|-------------------------------|------------------------|---------------|----------------------------|---------|
|                                    | n komputer → OS (C:) → Szansa | > ZWBlocks > 2020 > PL | √ Č           | Przeszukaj: PL             | Q       |
| Organizuj 👻 Nowy fol               | lder                          |                        |               |                            |         |
| Technophy 1                        | Nazwa                         | Data modyfikacji       | Тур           | Rozmiar                    |         |
| E Deservery                        | Configuration                 | 21.06.2019 10:22       | Folder plików |                            |         |
| a second                           | Menu                          | 21.06.2019 12:32       | Folder plików |                            |         |
| A COMPANY OF                       | Templates                     | 21.06.2019 10:22       | Folder plików |                            |         |
|                                    | ZWBlocks.zelx                 | 19.06.2019 11:23       | Plik ZELX     | 5 KB                       |         |
| d Palers                           | ZWBlocks.zrx                  | 19.06.2019 14:05       | Plik ZRX      | 267 KB                     |         |
| 2 Page 1                           |                               |                        |               |                            |         |
| 1 mar                              |                               |                        |               |                            |         |
| g Industrial                       |                               |                        |               |                            |         |
| 🟪 OS (C:)                          |                               |                        |               |                            |         |
| _ 1994 (F)                         |                               |                        |               |                            |         |
| <ul> <li>Anna (Charles)</li> </ul> |                               |                        |               |                            |         |
| g says and                         |                               |                        |               |                            |         |
| g this Anti-                       |                               |                        |               |                            |         |
| Nazwa                              | a pliku: ZWBlocks.zelx        |                        | ~             | Aplikacje ZWCAD (*.zn;*.ls | p;*.z ∨ |
|                                    |                               |                        |               | <u>O</u> twórz Anu         | ıluj    |

- Następnie w poprzednim oknie zaznaczamy plik w liście i wczytujemy plik przyciskiem [Wczytaj].
- Jeśli chcemy, by nakładka była automatycznie wczytywana przy każdym uruchomieniu ZWCADa należy zaznaczyć plik w liście wczytywanych plików i użyć przycisku "Dodaj do listy startowej"